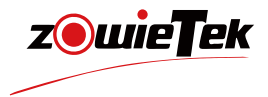

# **Quick Start Guide**

### 4K Field Video Camera

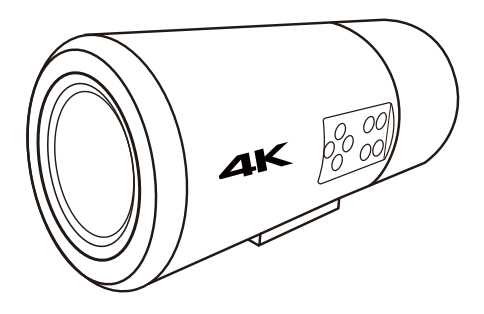

#### Instructions for Use

Before operating the unit, please read this manual thoroughly and retain it for future reference

NDL is a registered trademark of the Vizrt Group

### 1. Packing list

| Item                  | Unit | Quantity |
|-----------------------|------|----------|
| 4K Field Video Camera | PCS  | 1        |
| Power Adapter         | PCS  | 1        |
| Quick Start Guide     | PCS  | 1        |
| HDMI Cable            | PCS  | 1        |

### 2. Device Interface Description

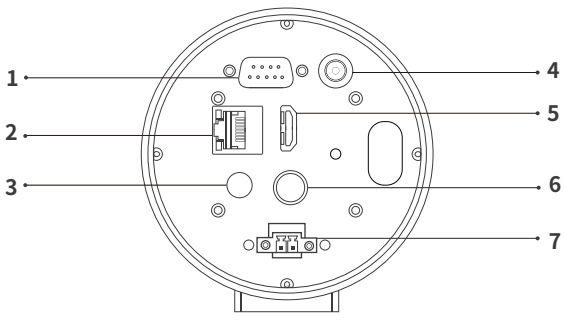

(The back cover is removed)

| 1 | RS232 Connector     | 5 | HDMI Output         |
|---|---------------------|---|---------------------|
| 2 | LAN/PoE+/ NDI®  HX3 | 6 | SDI Output          |
| 3 | 3.5mm Audio Input   | 7 | RS485/422 Connector |
| 4 | DC 12V              |   |                     |

### 3. Installation and connection

#### 1) Equipment Installation

Attach the unit to the mounting arm and secure it using the tripod screw holes on the bottom of the device to the mounting arm.

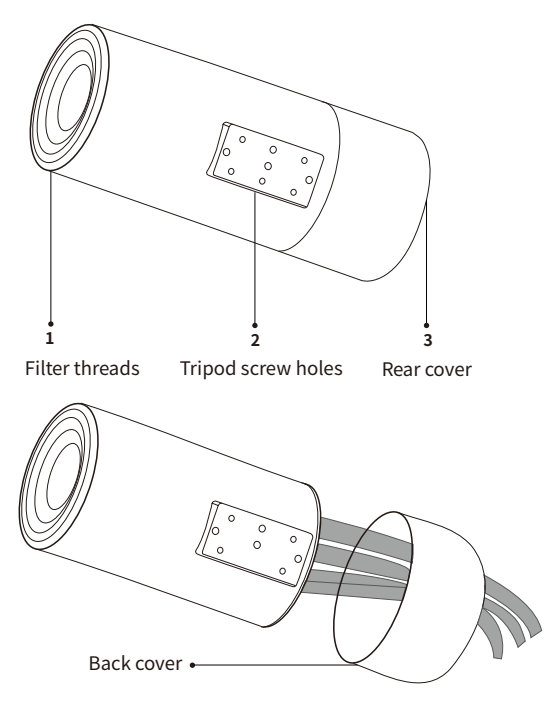

Remove the back cover, thread the cable and the provided wire rope through the back cover, and connect them to the rear of the device as shown.

#### 2) Example system configuration

MediCam can be combined with MediDVR, monitors and other equipment to form a personalized system. For example, users can use the keyboard, panel buttons, computer, tablet, etc. to set the white balance, exposure, focus, and image parameters of MediCam.

System configuration diagram:

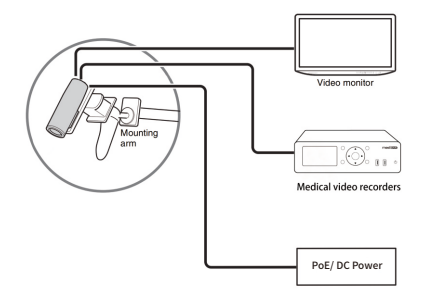

#### 3) Connect Network

Connect the MediCam to a network with router or DHCP capability using a network cable.

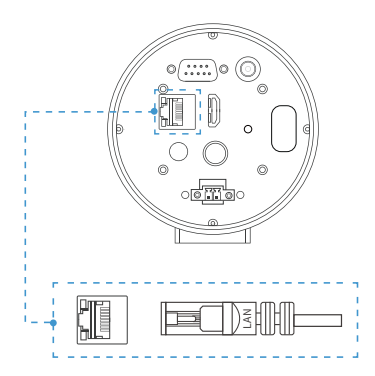

#### 4) Connector

(1) The RS232 pin definition is as follows:

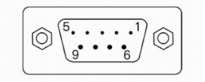

| Female |     |                     |  |  |
|--------|-----|---------------------|--|--|
| 1      | DCD | Carrier Detect      |  |  |
| 2      | TXD | Transmit Data       |  |  |
| 3      | RXD | Receive Data        |  |  |
| 4      | DTR | Data Terminal Ready |  |  |
| 5      | GND | System Ground       |  |  |
| 6      | DSR | Data Set Ready      |  |  |
| 7      | RTS | Request to Send     |  |  |
| 8      | CTS | Clear to Send       |  |  |
| 9      | RI  | Ring Indicator      |  |  |

To ensure that RXD on one end is connected to TXD on the other end, please first check the RS232 interface of the controlling device.

If the RS232 interface of the controlling device is male, please select direct connection. The connection method is as shown in the figure below:

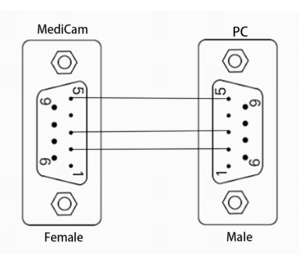

If the RS232 interface of controlling device is female, a cross connection is required. The connection method is as shown in the figure below:

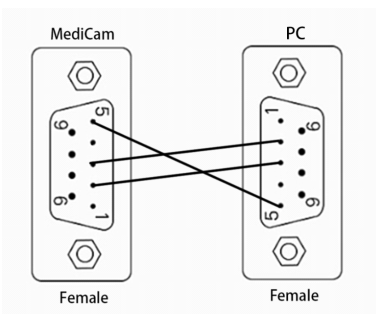

(2) For the RS485 interface, please select the direct connection method for connection. The connection method is as shown in the figure below:

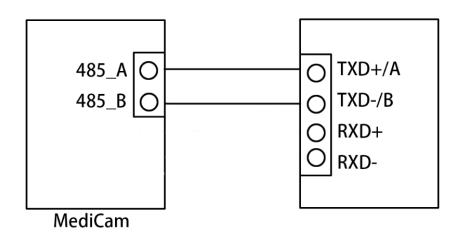

(3) For the RS422 interface, please select the direct connection method for connection. The connection method is as shown in the figure below

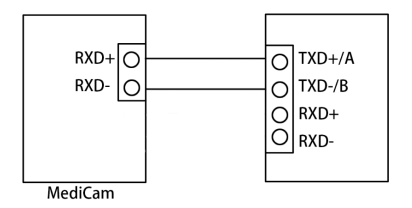

#### 5) Connect Power Supply

(1) DC Power Supply

After the DC power adapter supplies power to the MediCam, the status indicator will light up.

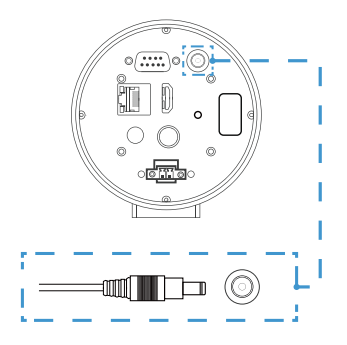

#### (2) PoE power supply

MediCam can also be powered over Ethernet (PoE/PoE+) without a power adapter. If powered by PoE, a network cable must be connected to a PoE network switch with at least CAT5e cable.

#### 6) Login the Web Console

MediCam provides four convenient and fast ways to log in to the web control interface.

#### (1) IP address

MediCam's DHCP is on by default. Please connect the HDMI/ SDI output to the monitor, the IP address will be automatically displayed in the upper left corner for a period of time after MediCam is turned on; or click the MENU button to call out the OSD menu instantly to check the IP address. Input the IP address in the browser of mobile phones or computers in the same LAN to login the web control interface.

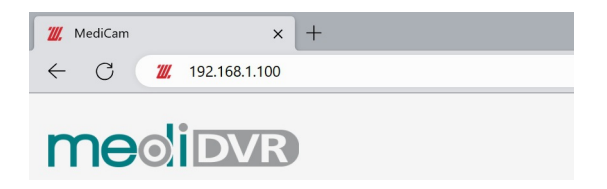

#### (2) Login to MediCam by mDNS

Please enter http://medicam-xxxxx.local in your computer or mobile phone browser

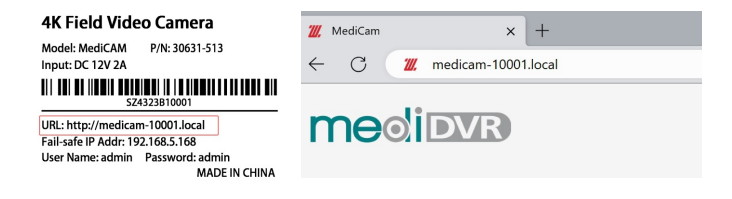

(3) Log in to MediCam by device discover

If you already have MediCam or ZowieBox, you can also log in to the new MediCam by device discover, log in to the web control page, and click "**Setting->Dashboard**" to use the discovery function. After clicking "Scan", find the serial number of the device that matches with the new MediCam label and click it to the web control interface of the device.

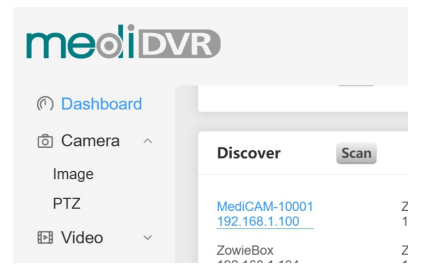

#### (4) Fail-safe IP

When the connected network does not have DHCP function, when MediCam is directly connected to the computer via a network cable, or other unknown errors occur, the IP of MediCam will change to a failsafe IP (192.168.5.168). Please add 192.168.5.x network segment to your computer to log in the web control interface. For detailed configuration, please refer to the user manual.

#### Notes:

User name: admin; Password: admin

(5) Control from your iPad or iPhone

If users need to use mobile phone to log in the web control interface after logging in the web control interface on the computer side, please make sure that the mobile phone and MediCam are in the same LAN, and scan the QR code at the bottom left corner of the web page to log in the web control interface.

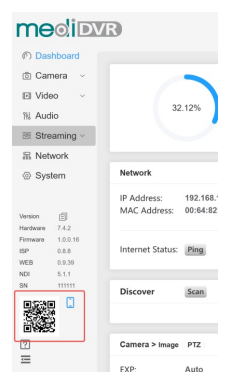

### 4. Operation Interface

#### 1) Buttons

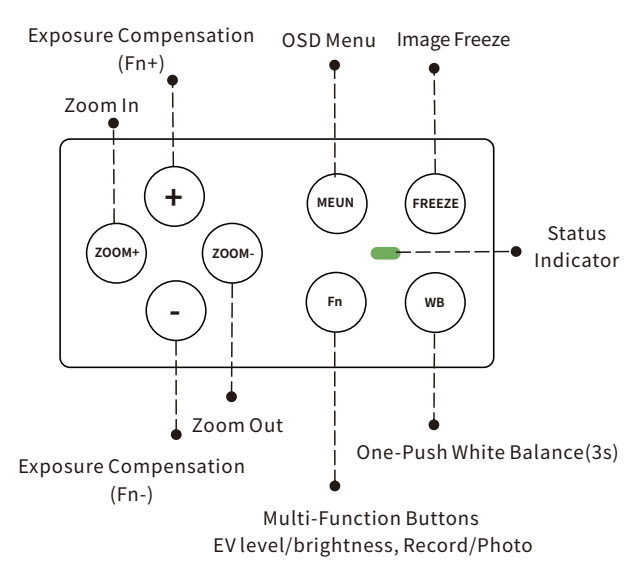

#### 2) Multi-Function

Pressing the Fn button allows you to use +- for different operations, as shown in the table below:

| FN                 | +                   | -                   |
|--------------------|---------------------|---------------------|
| EV level (Default) | Increase EV level   | Decrease EV level   |
| Brightness         | Increase brightness | Increase brightness |
| Record/Photo       | Start/End record    | Take photo          |
| Manual focus       | Far                 | Near                |

#### 3) Status Indicator

The working status of MediCam can be obtained according to different colours.

| Colours        | Meaning                                                                        |  |
|----------------|--------------------------------------------------------------------------------|--|
| Red            | 1. Powering on<br>2. Fatal failure                                             |  |
| Yellow         | 1. Upgrading<br>2. Sleeping<br>3. Recoverable failure<br>4. Lens Self-Checking |  |
| Green          | Normal Working                                                                 |  |
| Green Flash    | Short press the button                                                         |  |
| Green Flashing | Long press the button                                                          |  |

### 5. Encoding Mode

#### 1) NDI Mode

MediCam has two working modes, normal encoding mode, and NDI encoding mode. It supports up to 4k30 output and encoding; supports encoding RTSP, RTMP(S), SRT and NDI (HX/HX2/HX3) streams.

To switch to NDI encoding mode, please login the web control interface and click "**Setting-> System-> NDI**" to make sure NDI is activated.

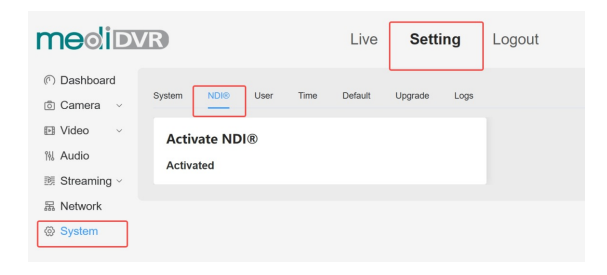

After logging into the web control interface, click "Setting->Streaning->NDI" to open the NDI button and reboot to enable NDI encoding mode.

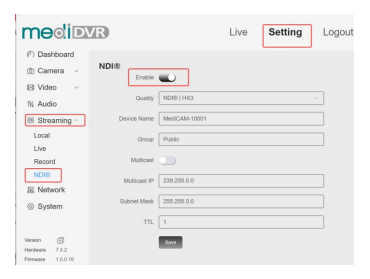

2) NDI Connection Compatible software:

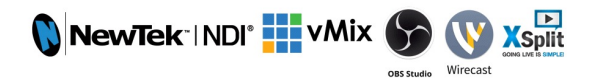

After MediCam is switched to NDI encoding mode, it supports most of NDI software to discover MediCam automatically in the same LAN, for example, selecting the device you need to play directly in NDI 5 Tool.

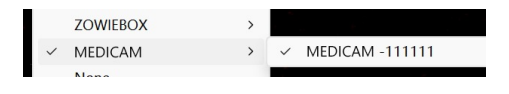

#### Notes:

If the computer cannot search all NDI settings:

A. Check when your computer can log in MediCam' s web control interface.

B. Please close the VPN and other related software.

C. Please check whether you are using a private network or

## public network, and check whether all NDI software is allowed to pass through the "Allow an app through the firewall".

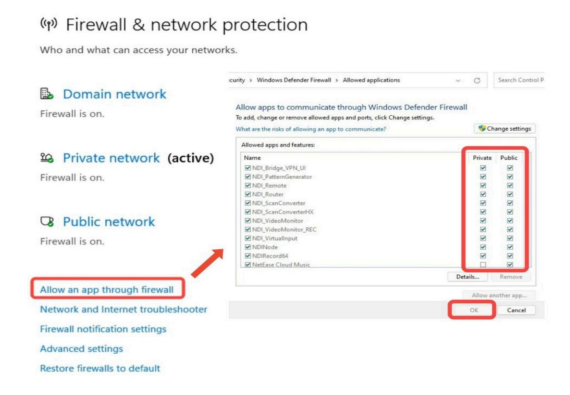

### 6. Local Stream

Through local streaming, users can view the effect of encoding settings in real time on the same LAN.

1) Click "Streaming->Local " in the web control interface.

2) Click the icon on the right to copy the address of the primary or secondary stream.

| medid                        | /R          | Live              | Setting | Logout     | English ~ MediCAM- | 10001 🕲 |
|------------------------------|-------------|-------------------|---------|------------|--------------------|---------|
| ⑦ Dashboard ③ Camera ~       | Live Stream |                   |         |            | +A                 | udd     |
| Video Video III Audio        | MediStream  |                   | online  | 12871 kbps | ۲                  | •       |
| El Streaming ~               |             | Alas Name Modific |         |            |                    |         |
| Live<br>Record               |             | Steam URL Import  |         |            |                    |         |
| NDIS<br>E. Network           |             | Steam Key         |         |            |                    |         |
| System                       |             | Description       |         |            |                    |         |
| Version ()<br>Hardware 7.4.2 |             |                   |         |            |                    |         |

### 7. Internet Stream

1) Click "Streaning->Live" on the webpage.

2) Click "+Add" to create a new network streaming task.

3) Select the same protocol as the streaming address , enter the streaming address and key, and you can skip the streaming key.

4) Entering the name of the network flow task and click save, the

name will be shown in the preview interface for operation.

5) Turn on the Push Stream button to start pushing stream.

| ⑦Dashboard ⑥Camera | Live Stream |                                      | + Add |
|--------------------|-------------|--------------------------------------|-------|
| ∎Video ~           | MediCam     | online 12104 kbps                    | ≆ ⊡   |
| 制Audio             | Proto       | col RTMP                             |       |
| Streaming ^        | Alias Nat   | ne MediCam                           |       |
| Live               | Stream U    | RL rtmp://192.168.1.3/live/livestmam |       |
| Record<br>NDI®     | Stream #    | ley                                  |       |
| llNetwork          | Descripti   | on                                   |       |
| @System            |             | Save                                 |       |
| Version (5)        |             |                                      |       |

### 8. Restore Factory Settings and Reboot

1) Restart MediCam

Click "System->Default->Restart" in the web control interface.

2) Restore MediCam to factory settings:

(1) Click **"System->Default->Restore factory default settings"** in the web control interface.

(2) Click the panel button MENU to bring up the OSD and select Restore Factory Settings.

### 9. Firmware Upgradding

1) Click "System->Upgrade" in the web control interface.

2) Click to select the file to upload the correct firmware.

3) Click to upgrade.

#### Notes:

After clicking Upgrade, MediCam will be automatically upgraded and rebooted. This process will take a few minutes. During this period, please keep the network of MediCam smooth and stable power supply, otherwise it will lead to upgrade failure.

### **10. Warranty**

We offer your 4K Field Video Camera:

#### 18 months hardware warranty Lifetime software maintenance

For answers to FAQs and information, please visit:

Or contact us:

⊠support@zowietek.com

### A professional video camera, streaming, recording solution provider Since 2004

#### Zowietek Electronics, Ltd.

2218 Hunan Road, West Wing 1701Pudong, Shanghai, China PN:30631-XYZ

zewieTek is a registered trademark of Zowietek Electronics , Ltd.